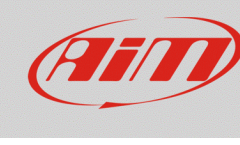

# Software management of the stored session into the AiM devices

## **Question:**

How Race Studio 3 manages the recorded session into the AiM devices?

### Answer:

Once the AiM device has been connected to the PC, the downloadable files list is located under the Download tab (Devices menu of Race Studio 3), as shown in the image below: to download them, check the box referred to each test and click "Download" to execute the operation.

| RaceStudio3 3.16.26  |                              |                      |                    |                                        | - 0 ×           |
|----------------------|------------------------------|----------------------|--------------------|----------------------------------------|-----------------|
| * * 🕾 🖾 📥 🏍          | <b>4</b>                     |                      |                    |                                        | <u> </u>        |
|                      |                              |                      |                    | MX S ID 4500100                        |                 |
|                      | Live Manual Description      | and December         | Outfines Tracks    | Outstan Lass Firmum Davids Furthers    |                 |
| All Configurations   | Download Hide download wirrs | Doloto Show          | settings Tracks    | Counters Logo Firmware Device Explorer | Bofroch Lint    |
| Devices (7)          | Download                     | Delete Show          | vonity not deleted |                                        | Keiresii List 👷 |
|                      |                              | 🗹 🔽 3 sele           | ected 108.4 kByte  | es                                     |                 |
| Manual Collections Q | r.                           | aen 07               | 7                  |                                        |                 |
|                      |                              | . gen 13<br>⊽ gen 13 | 3                  | 3 selected 108.4 kBytes                |                 |
|                      | ſ                            |                      | 06:43              | 1                                      |                 |
|                      |                              | 1                    | ?                  | a_0054.xrz 68 kB                       |                 |
|                      |                              | -                    | 06:43              | 1                                      |                 |
|                      | -                            | 2                    | (?)                | a_0053.xrz 33 kB                       |                 |
|                      | 0                            |                      | 06:42              | 1                                      |                 |
|                      |                              | 3                    | (?)                | a_0052.xrz 47 kB                       |                 |
|                      | (                            |                      | 06:42              | 1 *                                    |                 |
|                      |                              | 4                    | 0                  | a_0051.xrz 61 kB                       |                 |
|                      |                              | ~                    | 06:41              | 1                                      |                 |
|                      |                              | 5                    | 0                  | a_0050.xrz 49 kB                       |                 |
|                      |                              | ✓                    | 06:41              | 1                                      |                 |
|                      |                              | 6                    | ?                  | a_0049.xrz 28 kB                       |                 |
|                      |                              |                      |                    |                                        |                 |
|                      |                              |                      |                    |                                        |                 |
|                      |                              |                      |                    |                                        |                 |
| Connected Devices    |                              |                      |                    |                                        |                 |
| A MYS ID 4500100     |                              |                      |                    |                                        |                 |
| A WAS 10 4000 100    |                              |                      |                    |                                        |                 |
|                      |                              |                      |                    |                                        |                 |
|                      |                              |                      |                    |                                        |                 |
|                      |                              |                      |                    |                                        |                 |
|                      |                              |                      |                    |                                        |                 |
|                      |                              |                      |                    |                                        |                 |
|                      |                              |                      |                    |                                        |                 |
|                      |                              |                      |                    |                                        |                 |
| Trash                |                              |                      |                    |                                        |                 |

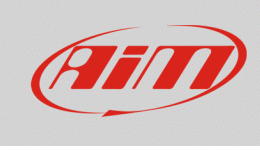

## Download

Once desired data have been downloaded, these will be hidden during the next download sessions to show only new tests. It is possible to unhide them from the list ("Hide/Unhide Downloaded" button): choosing to unhide them (pressed button in the image below), they shall be labelled as "Already Downloaded".

| RaceStudio3 3.16.26  |                                     |                                                                | - 0 ×                                    |
|----------------------|-------------------------------------|----------------------------------------------------------------|------------------------------------------|
| * 🍄 🖽 ዄ 🕾 ы 🏍        | - <del></del>                       |                                                                | 🤶 🤷 💷                                    |
|                      |                                     |                                                                |                                          |
|                      |                                     | MX S ID 4500100                                                |                                          |
| 2 All Configurations | Live Measures Download WIFI and Pro | perties Settings Tracks Counters Logo Firmware Device Explorer |                                          |
|                      | Download Hide downloaded Delete     | Show only not deleted                                          | Refresh List 🔯                           |
| Devices (7)          |                                     |                                                                |                                          |
| Manual Collections   |                                     |                                                                |                                          |
|                      |                                     | gen 07                                                         |                                          |
|                      | $\bigtriangledown$                  | gen 13                                                         |                                          |
|                      |                                     | 06:43 1                                                        | -)                                       |
|                      | 1                                   | ⑦ a_0054.xrz 68 kl                                             | 3                                        |
|                      |                                     | 06:43 1                                                        | -]                                       |
|                      | 2                                   | Aready Downloaded a_0053.xrz 33 kl                             | 3                                        |
|                      |                                     | 06:42 1                                                        | -]                                       |
|                      | 3                                   | ⑦ a_0052.xrz 47 ki                                             | 3                                        |
|                      |                                     | 06:42 1                                                        | -ī – – – – – – – – – – – – – – – – – – – |
|                      | 4                                   | ⑦ a_0051.xrz 61 ki                                             | 3                                        |
|                      |                                     | 06:41 1                                                        | -ī –                                     |
|                      | 5                                   | () Already Downloaded a_0050.xrz 49 ki                         | 3                                        |
|                      |                                     | 06:41 1                                                        | -Ī                                       |
|                      | 6                                   | () Already Downloaded a_0049.xrz 28 ki                         | 3                                        |
|                      |                                     |                                                                | _                                        |
|                      |                                     |                                                                |                                          |
|                      |                                     |                                                                |                                          |
|                      |                                     |                                                                |                                          |
| Connected Devices    |                                     |                                                                |                                          |
| MXS ID 4500100       |                                     |                                                                |                                          |
|                      |                                     |                                                                |                                          |
|                      |                                     |                                                                |                                          |
|                      |                                     |                                                                |                                          |
|                      |                                     |                                                                |                                          |
|                      |                                     |                                                                |                                          |
|                      |                                     |                                                                |                                          |
|                      |                                     |                                                                |                                          |
|                      |                                     |                                                                |                                          |
| Trash                |                                     |                                                                |                                          |
| L                    | 1                                   |                                                                |                                          |

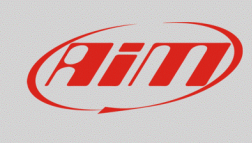

#### Download

Downloaded data can be deleted: to make this, check the desired ones and click "Delete". Deleted files can be hidden/unhidden from the list ("Show only not / also deleted" button): choosing to unhide them (pressed button in the image below), they shall be labelled as "Deleted".

| RaceStudio3 3.16.26 |                                     |                         |                                        | - 0 ×        |
|---------------------|-------------------------------------|-------------------------|----------------------------------------|--------------|
| * 🕸 🕾 🖧 📥 🏍         | <b>\$</b>                           |                         |                                        | <u> </u>     |
|                     |                                     |                         | MXS ID 4500100                         |              |
|                     | Live Measures Download WiFi and Pro | nerties Settings Tracks | Counters Lono Firmware Device Evolorer |              |
| All Configurations  | Download Hide downloaded Delete     | Show only not deleted   |                                        | Refresh List |
| Devices (7)         |                                     |                         |                                        |              |
| Manual Collections  |                                     |                         |                                        |              |
| ~                   |                                     | gen 07                  |                                        |              |
|                     | $\bigtriangledown$                  | gen 13                  |                                        |              |
|                     |                                     | 06:43                   | 1                                      | 100,000      |
|                     | 1                                   |                         | a_0054.xrz                             | 68 KB        |
|                     |                                     | 06:43                   | 1                                      |              |
|                     | 2                                   | 0                       | Deleted a_0053.hrz                     | 33 kB        |
|                     |                                     | 06:42                   | 1                                      |              |
|                     | 3                                   | (?)                     | a_0052.xrz                             | 47 KB        |
|                     |                                     | 06:42                   | 1                                      |              |
|                     |                                     | 06:41                   | a_0051.Xiz                             | OT KB        |
|                     | 5                                   | 0                       | Deleted a 0050 hrz                     | 49 kB        |
|                     | n n                                 | 06:41                   | 1                                      |              |
|                     | 6                                   | (?) Alre                | eady Downloaded a 0049.xrz             | 28 kB        |
|                     |                                     |                         |                                        |              |
|                     |                                     |                         |                                        |              |
|                     |                                     |                         |                                        |              |
|                     |                                     |                         |                                        |              |
| Connected Devices   |                                     |                         |                                        |              |
| MXS ID 4500100      |                                     |                         |                                        |              |
|                     |                                     |                         |                                        |              |
|                     |                                     |                         |                                        |              |
|                     |                                     |                         |                                        |              |
|                     |                                     |                         |                                        |              |
|                     |                                     |                         |                                        |              |
|                     |                                     |                         |                                        |              |
|                     |                                     |                         |                                        |              |
| Trash               |                                     |                         |                                        |              |

Deleted files are not immediately erased from the device memory, but they are maintained to be definitely cleared afterwards; in any case they can't be recovered. Devices can store up to 50 files waiting to be cleared.

For further information about Race Studio 3 download settings, visit the FAQ -> Race Studio 3 section of our website www.aim-sportline.com.